# **RAPPORT TÉLÉPHONIE**

SAE2.04 - Projet intégratif

# **GROUPE 9**

26/06/2023

PICHOT Owen NOACCO Lilian BOURGER Pierre

# Table des matières:

| INTRODUCTION                                                      | 2 |
|-------------------------------------------------------------------|---|
| CONFIGURATION DES ADRESSES IP                                     | 3 |
| CONFIGURATION DU TRUNK SIP                                        | 3 |
| Ouverture de l'accès Voip sur le Pabx                             | 3 |
| Configuration du faisceau principal sur l'accès Voip              | 4 |
| Acheminement du faisceau principal vers la table ADL              | 4 |
| Répertoire ADL – configuration de la Gateway SIP                  | 5 |
| Répertoire ADL – configuration du compte SIP                      | 5 |
| Répertoire ADL – configuration de la table ADL                    | 6 |
| Répertoire ADL – gestion du format des numéros entrant et sortant | 6 |
| Mise en œuvre de la SDA                                           | 7 |
| AJOUT D'UN SERVICE                                                | 9 |
| CONCLUSION                                                        | 9 |
|                                                                   |   |

# **INTRODUCTION**

Nous présentons dans ce rapport notre projet de groupe portant sur l'intégration d'un service de téléphonie dans notre entreprise à l'aide du PABX et des logiciels OMC et SIP Phone 3CX. L'objectif de ce projet est de mettre en place un système de téléphonie efficace répondant aux besoins spécifiques de notre entreprise.

L'entreprise souhaite intégrer un service de téléphonie comprenant un poste IP, un poste numérique et un SoftPhone au sein de son réseau. Ces équipements seront intégrés dans le VLAN VoIP de l'entreprise.

Pour établir des appels vers le réseau téléphonique public, nous utiliserons un trunk SIP. Nous avons souscrit auprès de l'opérateur SIP (IUT) qui nous a fourni les informations suivantes :

- Adresse IP du serveur : 10.129.10.20
- Adresse IP du registrar : 10.129.10.20
- Nom de compte : table2 (2 étant le numéro de table attribué à notre groupe)
- Login : table2
- Mot de passe : toto

L'opérateur SIP propose également une plage de numéros SDA, qui sont les numéros de téléphone associés à notre entreprise, avec le format suivant : 09.89.20.2.xxx.

Dans ce rapport, nous nous concentrerons sur la configuration et l'utilisation du PABX, ainsi que sur l'installation et la configuration des logiciels OMC et SIP Phone 3CX. Nous explorerons les fonctionnalités de téléphonie offertes par ces outils et effectuerons des tests pour garantir leur bon fonctionnement. Notre objectif est de fournir à l'entreprise (fictive) un système de téléphonie fiable et flexible, répondant à ses besoins de communication interne et externe.

Nous présenterons les étapes que nous avons suivies pour mettre en place ce système de téléphonie basé sur le PABX, l'OMC et le SIP Phone 3CX.

### **CONFIGURATION DES ADRESSES IP**

Lors de la réception du PABX, notre première étape a été de modifier son adresse IP. Nous avons choisi de lui attribuer l'adresse 10.252.9.135, en utilisant le suffixe ".135" pour indiquer qu'elle se trouve dans le VLAN 30 (server) associé à notre groupe.

Pour effectuer cette modification, nous avons simplement accédé au menu "Matériels et Limites" → "Configuration LAN/IP" → onglet "Cartes" dans l'interface du PABX, puis nous avons modifié la ligne correspondant au "CPU Maître".

#### **CONFIGURATION DU TRUNK SIP**

#### Ouverture de l'accès Voip sur le Pabx

Pour configurer le Trunk SIP sur le PABX, nous avons d'abord ouvert l'accès VoIP. Voici les étapes que nous avons suivies :

- 1. Accéder au menu "Voix sur IP" → "VoIP : paramètres" dans l'interface du PABX.
- 2. Dans les paramètres VoIP, trouver la section "Nombre de canaux d'accès VoIP" et régler le nombre de canaux sur 2 pour permettre la gestion des appels.
- 3. Enregistrer les modifications effectuées.

Cela nous a permis d'ouvrir l'accès VoIP sur le PABX, permettant ainsi d'établir des communications via le Trunk SIP.

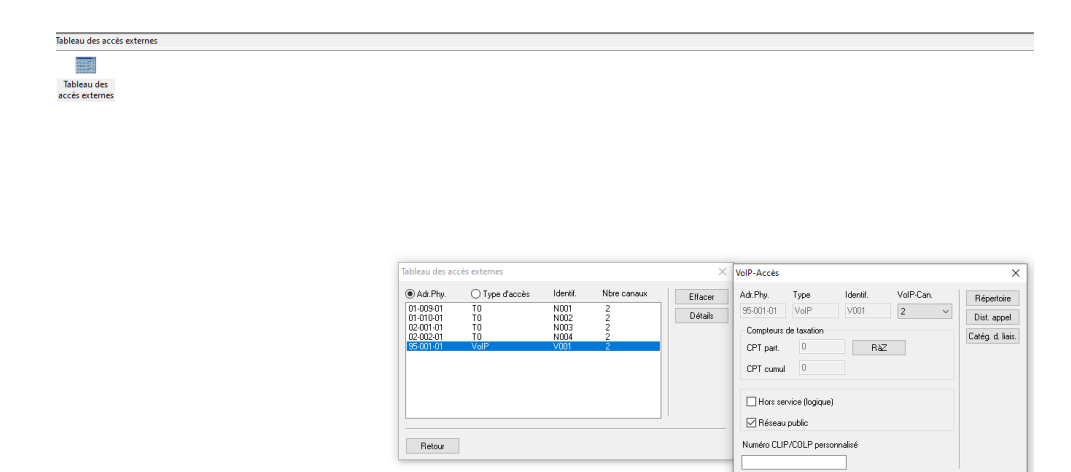

OK Annuler

#### Configuration du faisceau principal sur l'accès Voip

Après avoir ouvert l'accès VoIP, nous avons procédé à la configuration du faisceau principal pour cet accès. Voici les étapes suivies :

- Accéder au menu "Lignes externes" → "Liste des Faisceaux" dans l'interface du PABX.
- 2. Dans la liste des faisceaux, sélectionner un faisceau disponible pour être associé à l'accès VoIP créé précédemment.
- 3. Affecter l'accès VoIP au faisceau principal en les associant.
- 4. Sauvegarder les modifications apportées.

Cela a permis de définir le faisceau principal qui sera utilisé pour acheminer les appels sortants via l'accès VoIP configuré.

#### Acheminement du faisceau principal vers la table ADL

La prochaine étape a consisté à diriger le faisceau principal vers la table ADL (Acheminement Direct Libre). Voici les étapes suivies :

- 1. Accéder au plan de numérotation interne du PABX.
- 2. Identifier la ligne correspondant au "faisceau principal".
- 3. Modifier cette ligne en conservant le préfixe "0" pour identifier le faisceau principal, mais en redirigeant les appels vers la table ADL publique.
- 4. Enregistrer les modifications apportées.

De cette manière, le faisceau principal est configuré pour être acheminé vers la table ADL, permettant ainsi la gestion et l'acheminement des appels sortants via le réseau public.

| Listes of | des Faisceaux |    |        |                       |                 |             |                |
|-----------|---------------|----|--------|-----------------------|-----------------|-------------|----------------|
| Liste     | Index         | N° | ldent. | Opérateur/Destination | Préfixe d'accès | Code client | Tonalité/Pause |
| 1         | 1             |    |        | Aucun                 |                 | Aucun       | Aucun          |

#### Répertoire ADL – configuration de la Gateway SIP

Pour configurer la gateway SIP, nous nous sommes rendus dans le menu "Paramètre de Gateway" du répertoire "Appel Direction Logique" dans l'interface du PABX, puis nous avons ajouté une nouvelle ligne.

| Index Nom de Domaine Realm RFC 3325 SIP Port distant Index F DNS Serveur DNS Secondarie Outbound Proxy Télécopie Label Index Gateway Inscription requise Adresse IP du Registrar Temps d'expiration |                   |                   |
|----------------------------------------------------------------------------------------------------|-------------------|-------------------|
|                                                                                                    | Nom Domaine Local | Nom Domaine Local |
| 1 10.129.10.20 Oui 5060 1 Désactivé T38 Oui 10.129.10.20 50 10.129.10.20 3600                                                                                                    |                   |                   |

#### Répertoire ADL – configuration du compte SIP

Ensuite, nous avons configuré le compte SIP afin d'authentifier la connexion du serveur VOIP. Nous nous sommes rendus dans le menu "Comptes SIP" du répertoire "Appel Direction Logique" dans l'interface du PABX, puis nous avons configuré les champs.

| Compt | es SIP |      |        |             |
|-------|--------|------|--------|-------------|
| Index | Login  | Mot  | Nom d  | Index Param |
| 1     | table2 | **** | table2 | 1           |
|       |        |      |        |             |

#### Répertoire ADL – configuration de la table ADL

Ensuite nous configurons la Table ADL de la sorte. Pour que le préfixe 0 sorte directement sur le faisceau correspondant au fournisseur SIP et à l'accès extérieur. On fera de même pour le préfixe 777 qui mènera directement vers le numéro externe 0112345678, pour tester facilement la bonne fonctionnalité du fournisseur SIP.

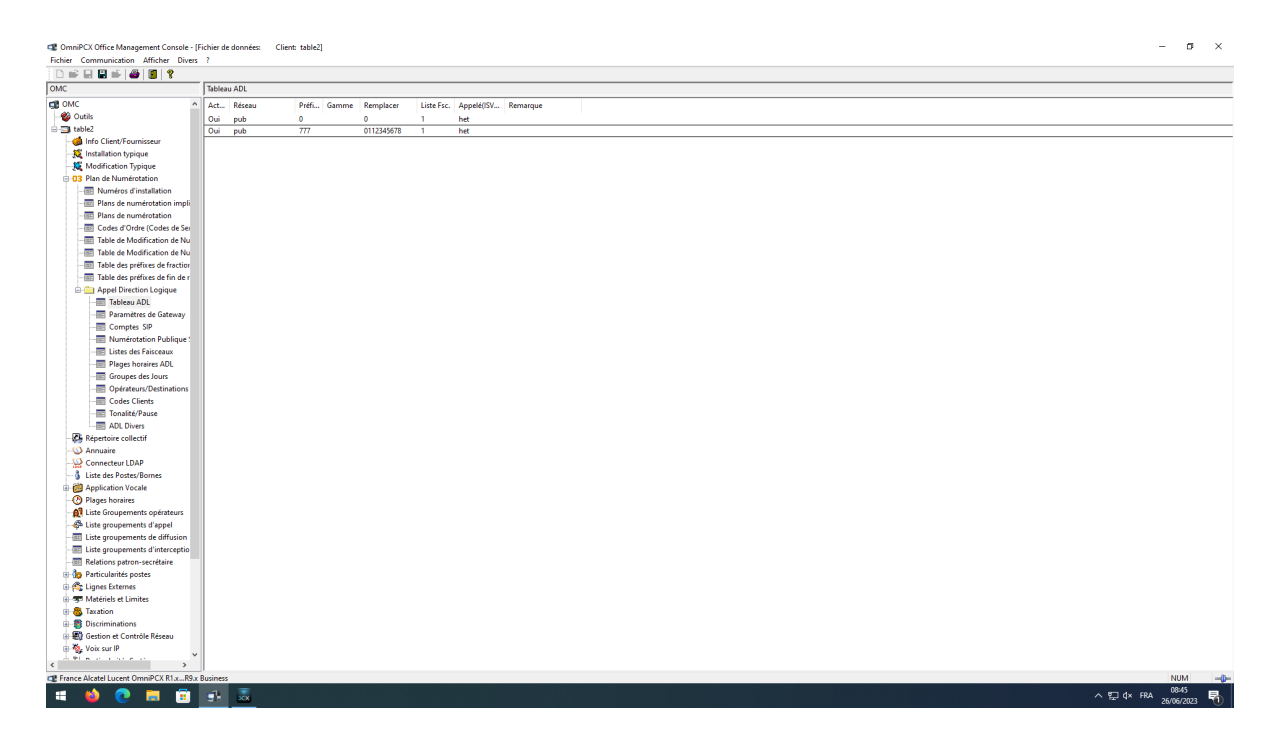

#### Répertoire ADL – gestion du format des numéros entrant et sortant

Puisque nous n'utilisons pas concrètement un véritable opérateur public, nous avons dû nous adapter et modifier les standards pour correspondre à la configuration en place. Pour ce faire, nous nous sommes rendus dans le menu "Numérotation Publique SIP" du répertoire "Appel Direction Logique" dans l'interface du PABX. Voici les actions que nous avons entreprises pour nous adapter à la situation :

- Dans le menu "Numérotation Publique SIP", nous avons supprimé tous les signes "+".
- 2. Nous avons conservé le format des numéros entrants et sortants comme "canoniques".

En effectuant ces modifications, nous avons adapté la numérotation pour permettre une communication avec l'extérieur selon les normes établies dans notre système.

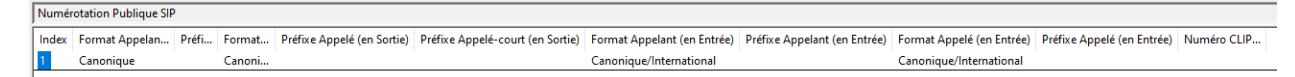

#### Mise en œuvre de la SDA

Maintenant que nous pouvons communiquer avec l'extérieur, il nous reste à mettre en place le SDA (Service de Distribution d'Appels). Pour cela, nous avons suivi les étapes suivantes :

 Nous nous sommes rendus dans la table de modification des numéros SDA dans l'interface du PABX.Dans cette table, nous avons défini le numéro public commençant par "09 80 20 2x xx", où "2" correspond à notre numéro de table.

En procédant ainsi, nous avons configuré le numéro SDA qui permettra de distribuer les appels entrants vers les destinataires appropriés, en utilisant le format spécifié.

| Table de<br>Modification             | Table de Modification de Numéros SDA |                                                   |                                |
|--------------------------------------|--------------------------------------|---------------------------------------------------|--------------------------------|
|                                      | Table de<br>Modification             |                                                   |                                |
| Table de Modification de Numéros SDA |                                      | Table de Modification de Numéros SDA              | ×                              |
| Index Numéro SDA externe   01 098920 |                                      | Index Numéro SDA externe   01 038320     1 038920 | Ajouter<br>Effacer<br>Modifier |

| Ē                         |                        |                     |              |                           |            |                         |                  | Ē             | ĒĒ                          | Ē                              |        |
|---------------------------|------------------------|---------------------|--------------|---------------------------|------------|-------------------------|------------------|---------------|-----------------------------|--------------------------------|--------|
| Numéros<br>d'installation | Plans de<br>numérotati | Plans d<br>numérota | e<br>tion    | Codes d'Or<br>(Codes de l | dre<br>S M | Table de<br>odification | Table<br>Modific | e de<br>ation | Table des<br>préfixes de fr | Table des<br>préfixes de fin . | Ар<br> |
|                           | Plans de numérotati    | on                  | _            |                           |            |                         |                  |               |                             |                                | ×      |
|                           | Plan de numérotation   | n interne 🛛 F       | Plan de i    | numérotation              | publique   | Plan de nu              | mérotation pu    | blique re:    | streint Plan de nur         | nérotation privée              |        |
|                           | Fonction               | ~ ~                 | Début<br>×#6 | Fin<br>*#6                | Base       | TMN<br>Abs              | Priv             | Fax           | Index Comptes               | Ajouter                        |        |
|                           | Extin. led MVocale     | · · ·               | *#6          | ×#6                       |            | Abs.                    | Non              |               |                             | Effacer                        |        |
|                           | Allum, led MVocale     | 3                   | **6          | **6                       |            | Abs.                    | Non              |               | ^                           | Modifier                       |        |
|                           | Gpt. de diffusion      |                     | *2           | ×9                        | 2          | Abs.                    | Non              |               |                             |                                |        |
|                           | Faisceau principal     |                     | 0            | 0                         | ADL 100    | Abs.                    | Non              |               |                             | Haut                           |        |
|                           | Poste                  |                     | 200          | 199<br>299                | 200        | ADS.<br>Abe             | Non              |               |                             | Bas                            |        |
|                           | Poste                  |                     | 300          | 349                       | 300        | Abs.                    | Non              |               |                             | 000                            |        |
|                           | Faisceau seconda       | ire                 | 400          | 434                       | 1          | Abs.                    | Non              |               |                             |                                |        |
|                           | Groupement d'app       | el                  | 500          | 525                       | 500        | Abs.                    | Non              |               |                             |                                |        |
|                           | Réveil                 |                     | 60           | 60                        | ~          | Abs.                    | Non              |               |                             |                                |        |
|                           | Nouveau code aff       | aira                | 65<br>66     | 60<br>66                  | 3<br>1000  | ADS.<br>Abe             | Non              |               | ~                           |                                |        |
|                           |                        |                     | 00           |                           | 1000       | -000.                   | Non              |               |                             | ]                              |        |
|                           | OK                     | Annuler             |              |                           |            |                         |                  |               |                             |                                |        |
|                           |                        |                     |              |                           |            |                         |                  |               |                             |                                |        |

Plans de numérotation

| an de numérotation interne | Plan de numéro                | tation publique            | Plan de nu           | mérotation pub    | lique restreint | Plan de numér | otation privée     |
|----------------------------|-------------------------------|----------------------------|----------------------|-------------------|-----------------|---------------|--------------------|
| onction<br>Poste v         | Début Fir<br>2300 23          | 00 Base                    | TMN<br>Abs.          | Priv<br>V Non V   | Fax In          | dex Comptes   | Ajouter<br>Effacer |
| Poste<br>Poste<br>Poste    | 2300 23<br>2301 23<br>2302 23 | 00 300<br>01 301<br>02 302 | Abs.<br>Abs.<br>Abs. | Non<br>Non<br>Non |                 |               | Modifier           |
|                            |                               |                            |                      |                   |                 |               | Bas                |
|                            |                               |                            |                      |                   |                 |               |                    |
|                            |                               |                            |                      |                   |                 |               |                    |

# AJOUT D'UN SERVICE

Afin d'ajouter une fonctionnalité supplémentaire, nous avons ajouté un bouton sur le téléphone ip qui permet de faire un groupement d'appel avec Béatrice et Christine, d'ont l'ID est le 501.

| Liste groupement d'appel                                                                                                    |                                                           | X                                                                                                    |
|----------------------------------------------------------------------------------------------------|-----------------------------------------------------------|----------------------------------------------------------------------------------------------------|
| Détails                                                                                                    |                                                           | Liste groupements d'appel                                                                                                    |
| Index Nom Type<br>2 Femme Parallèle<br>Membres du groupe<br>Adr. Phy. N° An Libellé<br>01-001-01 301 Béatrice<br>94-002-01 302 Christine | N° An<br>501 Suivant<br>Ajouter<br>Effacer<br>Haut<br>Bas | Liste groupements d'appel X<br>© Ind N*A Nom Type Merrito<br>1500 Femme Books & Delaite<br>2502 Femme Books & One Pool<br>2503 Stouentiel 0<br>2505 Stouentiel 0<br>2505 Stouentiel 0<br>2505 Stouentiel 0<br>2505 Stouentiel 0<br>2505 Stouentiel 0<br>7 506 Stouentiel 0<br>Retour |
| OK Annuler                                                                                                    |                                                           |                                                                                                    |

## **CONCLUSION**

En conclusion, la configuration d'un Trunk SIP sur un PABX nécessite plusieurs étapes pour établir une connexion VoIP et permettre la gestion des appels sortants et entrants. Nous avons abordé les principales étapes de cette configuration, notamment l'ouverture de l'accès VoIP, la configuration du faisceau principal, l'acheminement vers la table ADL, la configuration de la gateway SIP, la configuration du compte SIP, la configuration des sorties de la table ADL, la configuration de la table ADL elle-même, ainsi que la gestion du format des numéros entrants et sortants et la mise en œuvre du Service de Distribution d'Appels (SDA).

Chaque étape est importante pour assurer le bon fonctionnement du Trunk SIP et permettre une communication efficace avec l'extérieur.